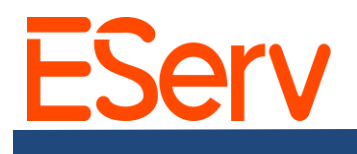

#### Instrucciones: Crear una cita en EServ

Esta guía le llevará a través del proceso de agendar, gestionar y completar citas en EServ.

### Paso 1: Navegar al Programador de Citas

**Opción 1: Si No Tienes el Número de Solicitud** 1. Abre EServ en <u>https://pro.eserv.com</u>.

2. Haz clic en las tres líneas horizontales en la esquina superior izquierda.

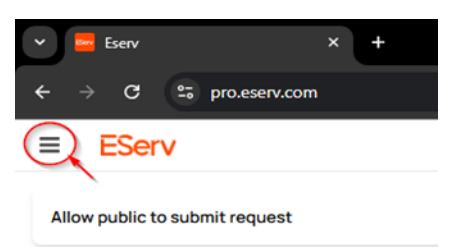

3. Selecciona "Clientes" en el menú.

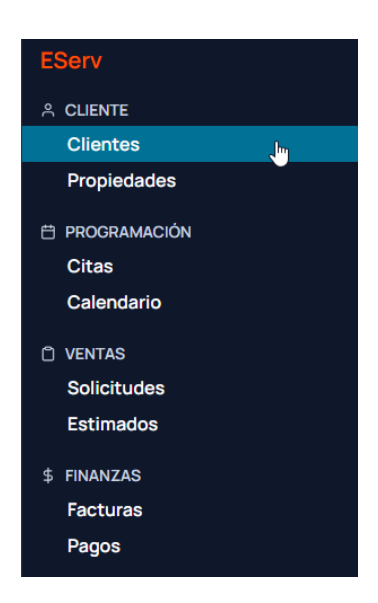

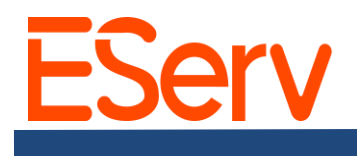

4. Ingresa el nombre del cliente en la barra de búsqueda.

| Clientes           | Q Ted Logan      | 1                   |
|--------------------|------------------|---------------------|
| Nombre 2           |                  | Etiquetas (Cliente) |
| Ted Logan-Exceller | H/O VIP Military |                     |

5. Selecciona el nombre del cliente de la lista desplegada.

6. En el perfil del cliente, haz clic en la pestaña "Solicitudes" para ver todas las solicitudes pasadas y actuales.

| LEAT Ted<br>bogus@jour | l Logan-Exce  | llent Advent | tures - Test <sup>Military</sup> | VIP H/O    |
|------------------------|---------------|--------------|----------------------------------|------------|
| Resumen                | Solicitudes 8 | Estimados 0  | Planes de Servicio 0             | Facturas 0 |
|                        |               |              |                                  |            |

**Opción 2: Si Tienes el Número de Solicitud** 

1. Haz clic en las tres líneas horizontales en la esquina superior izquierda.

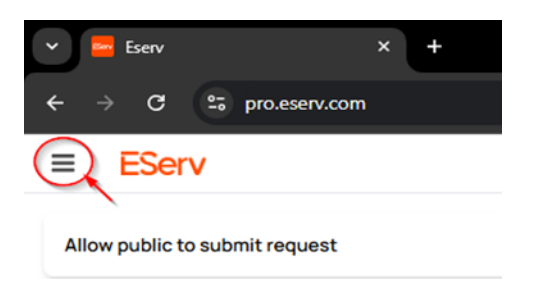

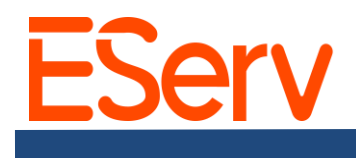

2. Selecciona "Solicitudes" en el menú.

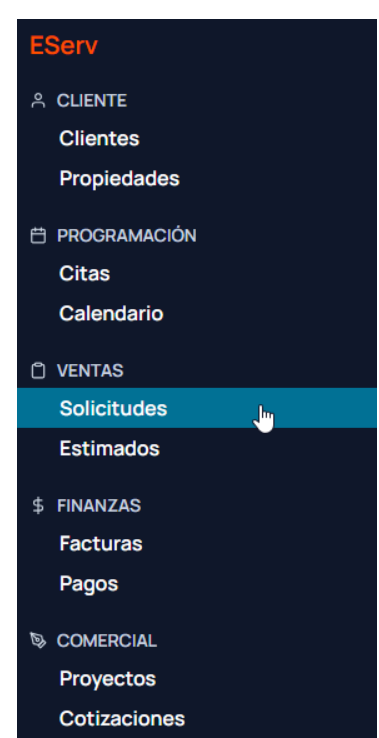

3. Ingresa el número de solicitud en la barra de búsqueda y selecciona la solicitud correspondiente.

| Solicitudes (Q 31135 | 1                                     |             |              |         |                                     |
|----------------------|---------------------------------------|-------------|--------------|---------|-------------------------------------|
| vicitud # Estado     | Cliente                               | Categoria   | Estadisticas | Gerente | Dirección                           |
| 31135 Completado     | Ted Logan-Excellent Adventures - Test | New Install |              |         | 123 Circle K Way, Preston, NE 68138 |

## Paso 2: Crear una cita de servicio o estimación

- 1. Abre la solicitud deseada.
- 2. Desplázate hacia abajo hasta la sección de Citas.
- 3. Haz clic en el botón + Nueva Cita.

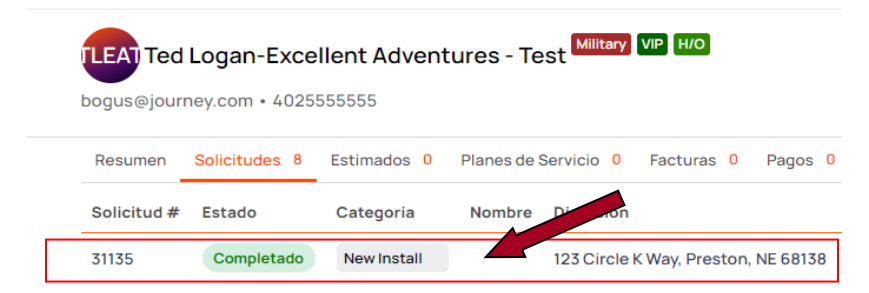

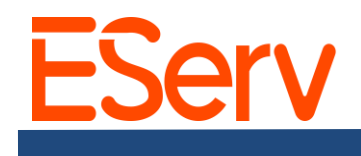

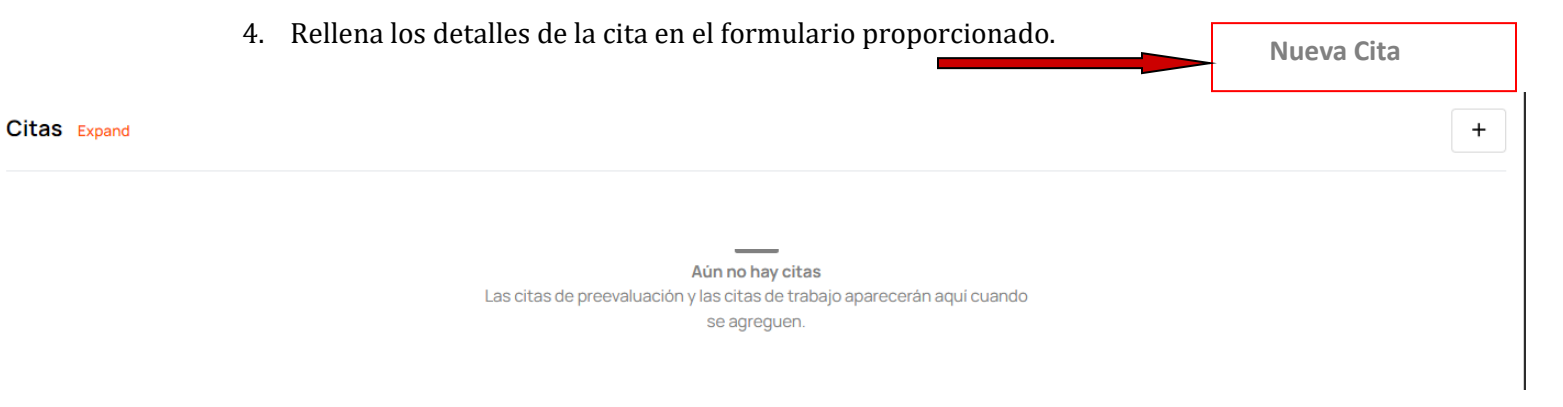

• - Enviar recordatorio: Envía un correo electrónico o mensaje de texto el día antes de la cita.

| ormación                                                      |                                                          |                                                |                                                                    | Show Respuesta                |
|---------------------------------------------------------------|----------------------------------------------------------|------------------------------------------------|--------------------------------------------------------------------|-------------------------------|
| Aún no se ha marcado ninguna<br>ganada antes de proceder a cr | i estimación como ganada. Pa<br>ear citas.               | ara obtener un valor d                         | e producción preciso, marqu                                        | e una estimación como         |
| Categoria                                                     | Estimación Trabajo                                       |                                                |                                                                    |                               |
| Тіро                                                          | Turn-on                                                  | <b>v</b>                                       |                                                                    |                               |
| Fecha                                                         | 02/26/2025                                               |                                                |                                                                    | ÷                             |
| Cita de varios dias                                           |                                                          |                                                |                                                                    |                               |
| Ventana de Tiempo de Llegada                                  | 08:00 AM                                                 | ٩                                              | - 01:00 PM                                                         | ٢                             |
| Duración                                                      | 01 h 00 m                                                |                                                |                                                                    |                               |
| Asignar a                                                     | Gavin Dolbee X                                           |                                                |                                                                    | ×                             |
| Descripción                                                   | Enciende el sistema y reem<br>entrada. Las cabezas fuero | plaza las cabezas rota<br>n dañadas por una so | as en la parte inferior del lado<br>pladora de nieve durante el ir | sur del camino de<br>Ivierno. |
| Nota de Finalización                                          |                                                          |                                                |                                                                    |                               |
|                                                               |                                                          |                                                |                                                                    |                               |
| timación                                                      |                                                          |                                                |                                                                    | (                             |

- -Enviar confirmación por correo electrónico al cliente: Envía un correo electrónico de confirmación inmediato.
- 5. Haz clic en Enviar para programar la cita.

![](_page_4_Picture_0.jpeg)

6. Se puede crear una estimación para que los diseñadores o gerentes den al cliente un rango sobre la instalación de un sistema de riego comercial o residencial. Al crear una cita como lo hicimos anteriormente, puedes marcarla como una estimación, como se muestra a continuación.

| gregar Cita                  |                                                            |                                                 |                                                                   | ×                               |
|------------------------------|------------------------------------------------------------|-------------------------------------------------|-------------------------------------------------------------------|---------------------------------|
| ormación                     |                                                            |                                                 |                                                                   | Show Respuestas                 |
|                              |                                                            |                                                 |                                                                   |                                 |
| categoria                    | Estimación fracajo                                         |                                                 |                                                                   |                                 |
| Тіро                         | Turn-on                                                    | ~                                               |                                                                   |                                 |
| Fecha                        | 02/26/2025                                                 |                                                 |                                                                   | 8                               |
| Cita de varios dias          |                                                            |                                                 |                                                                   |                                 |
| Ventana de Tiempo de Llegada | 08:00 AM                                                   | ©                                               | - 01:00 PM                                                        | 0                               |
| Duración                     | 01 h 00 m                                                  |                                                 |                                                                   |                                 |
| Asignara                     | Gavin Dolbee 🗙                                             |                                                 |                                                                   | ×   ~                           |
| Descripción                  | Enciende el sistema y reemp<br>entrada. Las cabezas fueron | olaza las cabezas rota<br>1 dañadas por una sop | is en la parte inferior del lado<br>oladora de nieve durante el i | o sur del camino de<br>nvierno. |
| Nota de Finalización         |                                                            |                                                 |                                                                   |                                 |
|                              |                                                            |                                                 |                                                                   | Å                               |
|                              |                                                            |                                                 |                                                                   |                                 |
|                              |                                                            |                                                 |                                                                   |                                 |
|                              |                                                            |                                                 |                                                                   |                                 |

## Paso 3: Completar la cita

![](_page_5_Picture_0.jpeg)

1. Después de que se haya completado el trabajo, actualiza el estado de la cita a "Completada" o el estado correspondiente.

-Haz clic en el menú desplegable "Programada".

|                                                                                                    |                     |                                              |   | + |
|----------------------------------------------------------------------------------------------------|---------------------|----------------------------------------------|---|---|
| 1 #32086 I<br>DO NOT COME BEFORE 11AM ( this is JD who used to work here in IT) Follow up: Just had his PRV replaced. Now needs<br>adjustments throughout the whole yard to dial everything in.<br>I Call Back Trabajo \$55.00<br>mar, sep 26, 2023 08:25 AM-01:00 PM I 01h 00m<br>Chris Hudson | Enviar Recordatorio | Completado<br>Completado<br>Cancelado<br>Sin | I | × |
| Estimados                                                                                                    |                     | Programar<br>Sin Asignar                     |   | + |
| Aún no hay estimaciones.                                                                                                    |                     | Programado<br>En<br>Progreso                 |   |   |

- Selecciona "Completada" (o cualquier otro estado relevante, como "Cancelada" "Parcialmente Completa").
- 2. Si esta es la última cita para la solicitud, haz clic en el botón Marcar como Completada en la parte superior de la página de la solicitud.

![](_page_5_Picture_6.jpeg)

![](_page_5_Picture_7.jpeg)

Una vez que la cita esté marcada como completada, se puede facturar el trabajo.

![](_page_6_Picture_0.jpeg)

# Soporte

Visite: eserv.com o pro.eserv.com

Correo electrónico: info@eserv.com